## ログインの仕方

1. https://mdl.md.tsukuba.ac.jp/east-stoma/ にアクセスください。

| 東関東ストーマ・排泄リハビリテーション研究会 e-learning                    | Home                                   | ឲ្យ日本語 ja) 🗸 ログイン |
|------------------------------------------------------|----------------------------------------|-------------------|
| e-ラーニングを受<br>講される皆様へのご<br>案内<br>e-ラーニングを受講される皆様へのご案内 | 受講の仕方 ログイン   受講の仕方 ログーはこちら             |                   |
|                                                      | <b>問い合わせ</b><br>問い合かど先はこちら<br>相同研究について | :                 |

2. ログインメニューから**ログイン**をクリックをしてください。ログイン画面(下)が表示 されるので、ユーザ名とパスワードは事務局から連絡があったものになります。

| 東関東ス<br>テーション<br>ログイン | トーマ・排泄リハビリ<br>ン研究会 e-learning に<br>する |
|-----------------------|---------------------------------------|
| ユーザ名                  |                                       |
| パスワード                 |                                       |
|                       | ログイン                                  |
|                       | パスワードを忘れましたか?                         |
|                       | ゲストとしてアクセスする                          |
| 日本語 (ja) 🗸            | ● クッキー通知                              |

3. 受講されるコースが表示されますので、クリックして受講を開始して下さい。

| 東関東ストーマ・排泄リハビリテーション研究会 e-learning                                  | Home | ダッシュボード | さらに、 | 4 <sup>1</sup> 0 | <b>N</b> - | 編集モー | ۲ <b>۲</b> |
|--------------------------------------------------------------------|------|---------|------|------------------|------------|------|------------|
| おかえりなさい ユーザ さん! 🦂                                                  |      |         |      |                  |            |      | •          |
| <b>最近アクセスされたコース</b><br>第23回 東関東ストーマリハビリテーション構造の<br>第23回 e-learning |      |         |      |                  |            |      |            |